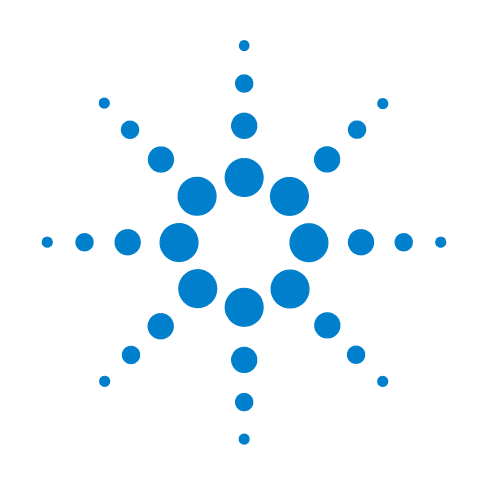

# Agilent N9360A Multi UE Tester

# **Quick Reference Guide**

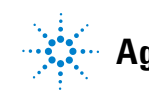

Agilent Technologies

# Notices

© Agilent Technologies, Inc. 2008

No part of this manual may be reproduced in any form or by any means (including electronic storage and retrieval or translation into a foreign language) without prior agreement and written consent from Agilent Technologies, Inc. as governed by United States and international copyright laws.

#### **Manual Part Number**

N9360-90002

#### Edition

Third Edition, March 2008

Printed in Malaysia

Agilent Technologies Microwave Products (Malaysia) Sdn. Bhd. Bayan Lepas Free Industrial Zone 11900 Penang, Malaysia

#### Warranty

The material contained in this document is provided "as is," and is subject to being changed, without notice, in future editions. Further, to the maximum extent permitted by applicable law, Agilent disclaims all warranties, either express or implied, with regard to this manual and any information contained herein, including but not limited to the implied warranties of merchantability and fitness for a particular purpose. Agilent shall not be liable for errors or for incidental or consequential damages in connection with the furnishing, use, or performance of this document or of any information contained herein. Should Agilent and the user have a separate written agreement with warranty terms covering the material in this document that conflict with these terms, the warranty terms in the separate agreement shall control.

#### **Technology Licenses**

The hardware and/or software described in this document are furnished under a license and may be used or copied only in accordance with the terms of such license.

#### **Restricted Rights Legend**

If software is for use in the performance of a U.S. Government prime contract or subcontract, Software is delivered and licensed as "Commercial computer software" as defined in DFAR 252.227-7014 (June 1995), or as a "commercial item" as defined in FAR 2.101(a) or as "Restricted computer software" as defined in FAR 52.227-19 (June 1987) or any equivalent agency regulation or contract clause. Use, duplication or disclosure of Software is subject to Agilent Technologies' standard commercial license terms, and non-DOD Departments and Agencies of the U.S. Government will receive no greater than Restricted Rights as defined in FAR 52.227-19(c)(1-2) (June 1987). U.S. Government users will receive no greater than Limited Rights as defined in FAR 52.227-14 (June 1987) or DFAR 252.227-7015 (b)(2) (November 1995), as applicable in any technical data.

#### **Safety Notices**

#### CAUTION

A **CAUTION** notice denotes a hazard. It calls attention to an operating procedure, practice, or the like that, if not correctly performed or adhered to, could result in damage to the product or loss of important data. Do not proceed beyond a **CAUTION** notice until the indicated conditions are fully understood and met.

#### WARNING

A WARNING notice denotes a hazard. It calls attention to an operating procedure, practice, or the like that, if not correctly performed or adhered to, could result in personal injury or death. Do not proceed beyond a WARNING notice until the indicated conditions are fully understood and met.

# Preface

|            | Thank-you for purchasing the Agilent N9360A mobile communciations tester.                                                                                                    |
|------------|----------------------------------------------------------------------------------------------------|
|            | <ul> <li>Before using the tester, the user is advised to read this manual<br/>carefully to ensure correct usage and also to fully utilize the tester<br/>capability.</li> </ul>                                                                                                    |
|            | • This manual is a reference document and the user is advised to keep it carefully for future reference.                                                                                                    |
|            | <ul> <li>The manual includes the the tester operation, test procedures and<br/>screen references.</li> </ul>                                                                                                    |
|            | <ul> <li>Refer to the N9360A Multi UE Tester Installation Guide for information<br/>regarding installation and details of the tester. Refer also to the<br/>N9360A W-CDMA Option User Manual and N9360A cdma2000 Option<br/>User Manual for information about the test functions of the Wideband<br/>Code Division Multiple Access (W-CDMA), and Code Division Multiple<br/>Access (cdma2000).</li> </ul> |
| Notation   |                                                                                                    |
|            | The following notations are used in this manual:                                                                                                    |
|            | Softkey: indicates a softkey;                                                                                                    |
|            | <ul> <li>[Screen Name]: indicates a screen name;</li> </ul>                                                                                                    |
|            | Tester/tester : indicates the N9360A Multi UE Tester.                                                                                                    |
| Notices    |                                                                                                    |
|            | • The information contained in this manual is subjected to change with notice.                                                                                                    |
|            | <ul> <li>No part of this manual may be reproduced either mechanically,<br/>electronically or otherwise, without permission from Agilent<br/>Technologies, Inc.</li> </ul>                                                                                                    |
| Trademarks |                                                                                                    |
|            | • Ethernet is the registered trademark of the Xerox Corporation.                                                                                                    |
|            | • EPSON is the registered trademark of the EPSON Corporation.                                                                                                    |
|            | <ul> <li>Other product names and companies used herein are trademarks or<br/>registered trademarks of their respective companies or Agilent</li> </ul>                                                                                                    |

 $\mathbb{B}$  and  $\mathbb{M}$  are omitted in this manual.

 cdma2000 is a registered trademark of Telecommunication Industry Association (TIA-USA).

Technologies, Inc. For registered trademarks, the trademarks symbols

THIS PAGE IS INTENTIONALLY LEFT BLANK.

# Contents

Notation I-iii Notices I-iii Trademarks I-iii

#### **1** Legal Information

Legal Information 1-2 Warranty 1-2 Technology Licenses 1-2 Restricted Rights Legend 1-2 Service And Support 1-3 Agilent On The Web 1-3 Agilent By Phone 1-3

#### 2 Caution and Safety Requirements

Safety Information 2-2 Safety Summary 2-2 Safety Notices 2-2 Warning Label 2-2 General 2-3 When Operating The Tester 2-3

#### **3** General Operation

Using a USB memory device 3-2 Using the Knob on the Front Panel 3-2 Using the Knob on the Front Panel 3-2 Preparation for Tests 3-3 GSM/W-CDMA/cdma2000 Mobile Phone Repair Process 3-4

#### 4 GSM System

For Go/No-Go Testing 4-2 For Pinpointing Failures 4-3 For Troubleshooting 4-5 RF Channels 4-7 MS Power Control / Power Class 4-7 RX Level 4-9 RX Quality 4-10

#### 5 W-CDMA System

For Go/No-Go Testing 5-2 For Pinpointing Failures 5-3 For Troubleshooting 5-4 UARFCN 5-5 Mobile Phone Maximum Output Power 5-5

### 6 cdma2000 System

When "CDMA Mode" is set to MC-1x mode 6-2 When "CDMA Mode" is set to 1xEV-D0 mode 6-6

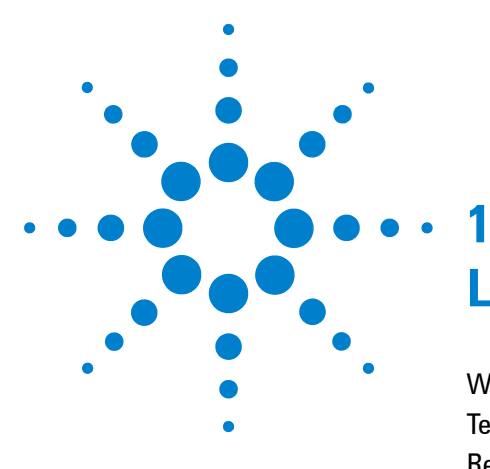

# **Legal Information**

Warranty1-2Technology Licenses1-2Restricted Rights Legend1-2Service And Support1-3Agilent On The Web1-3Agilent By Phone1-3

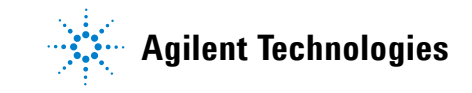

# **Legal Information**

#### Warranty

The material contained in this document is provided "as is," and is subject to being changed, without notice, in future editions. Further, to the maximum extent permitted by applicable law, Agilent disclaims all warranties, either express or implied, with regard to this manual and any information contained herein, including but not limited to the implied warranties of merchantability and fitness for a particular purpose. Agilent shall not be liable for errors or for incidental or consequential damages in connection with the furnishing, use, or performance of this document or of any information contained herein. Should Agilent and the user have a separate written agreement with warranty terms covering the material in this document that conflict with these terms, the warranty terms in the separate agreement shall control.

#### **Technology Licenses**

The hardware and/or software described in this document are furnished under a license and may be used or copied only in accordance with the terms of such license.

### **Restricted Rights Legend**

If software is for use in the performance of a U.S. Government prime contract or subcontract, Software is delivered and licensed as "Commercial computer software" as defined in DFAR 252.227-7014 (June 1995), or as a "commercial item" as defined in FAR 2.101(a) or as "Restricted computer software" as defined in FAR 52.227-19 (June 1987) or any equivalent agency regulation or contract clause. Use, duplication or disclosure of Software is subject to Agilent Technologies' standard commercial license terms, and non-DOD Departments and Agencies of the U.S. Government will receive no greater than Restricted Rights as defined in FAR 52.227-19(c)(1-2)(June 1987). U.S. Government users will receive no greater than Limited Rights as defined in FAR 52.227-14 (June 1987) or DFAR 252.227-7015 (b)(2)(November 1995), as applicable in any technical data.

# **Service And Support**

Any adjustment, maintenance, or repair of this product must be performed by qualified personnel. Contact your customer engineer through your local Agilent Technologies Service Center.

## **Agilent On The Web**

You can find information about technical and professional services, product support, and equipment repair and service on the Web: http://www.agilent.com/

Double-click the link to **Test & Measurement**. Select your country from the drop-down menus. The Web page that appears next has contact information specific for your country

## **Agilent By Phone**

If you do not have access to the Internet, call one of the numbers in Table 1-1.

 Table 1-1 Agilent Call Centers and Regional Headquarters

| United States and Canada: | Test and Measurement Call Center<br>(800) 452 4844 (toll-free in US) |
|---------------------------|----------------------------------------------------------------------|
| Europe:                   | (41 22) 780 8111                                                     |
| Japan:                    | Measurement Assistance Center<br>(81) 0426 56 7832                   |
| Latin America:            | 305 269 7548                                                         |
| Asia-Pacific:             | (85 22) 599 7777                                                     |

#### Manufacturing Address

Agilent Technologies Microwave Products (Malaysia) Sdn. Bhd.

Bayan Lepas Free Industrial Zone,

11900 Penang,

Malaysia.

# 1 Legal Information

THIS PAGE IS INTENTIONALLY LEFT BLANK

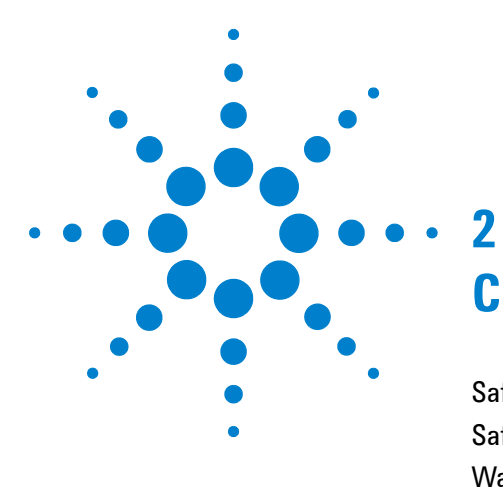

# **Caution and Safety Requirements**

Safety Summary 2-2 Safety Notices 2-2 Warning Label 2-2 General 2-3 When Operating The Tester 2-3

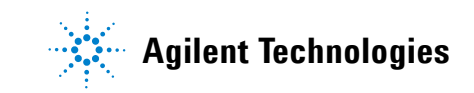

# **Safety Information**

# **Safety Summary**

The following general safety precautions must be observed during all phases of operation of this instrument. Failure to comply with these precautions or with specific warnings elsewhere in this manual violates safety standards of design, manufacture, and intended use of the instrument. Agilent Technologies, Inc. assumes no liability for the customer's failure to comply with these requirements.

# **Safety Notices**

| CAUTION | A <b>CAUTION</b> notice denotes a hazard. It calls attention to an operating procedure, practice, or the like, that, if not correctly performed or adhered to, could result in damage to the product or loss of important data. Do not proceed beyond a <b>CAUTION</b> notice until the indicated conditions are fully understood and met. |
|---------|----------------------------------------------------------------------------------------------------|
| WARNING | A WARNING notice denotes a hazard. It calls attention to an<br>operating procedure, practice, or the like that, if not correctly<br>performed or adhered to, could result in personal injury or death.<br>Do not proceed beyond a WARNING notice until the indicated<br>conditions are fully understood and met.                           |

## Warning Label

A warning label is stuck on the front panel of the Tester.

Do not remove, damage or modify the warning label.

# General

| WARNING | The protection provided by the N9360A tester may be impaired if<br>the tester is used in a manner not specified by Agilent or the<br>instructions on the display are not followed.                                                                                                    |  |  |  |
|---------|----------------------------------------------------------------------------------------------------|--|--|--|
| WARNING | DO NOT INSTRUMENT COVERS. Operating personnel must not<br>remove any instrument covers. Component replacement and<br>internal adjustments must be made only by qualified service<br>personnel. Products that appear damaged or defective should be<br>made inoperative and secured against unintended operation until<br>they can be repaired by a qualified service personnel. |  |  |  |

# When Operating The Tester

| CAUTION | Make sure that the input signal level does not exceed the maximum level allowed. Tester failure may result otherwise. |
|---------|----------------------------------------------------------------------------------------------------|
|         | De not turn off the Line curited on the new new of the Tester within                                                  |
| CAUTION | bo not turn on the Line switch on the rear panel of the lester while                                                  |
|         | Otherwise, Tester feilure may easur                                                                                   |
|         |                                                                                                    |
|         |                                                                                                    |

# 2 Caution and Safety Requirements

THIS PAGE IS INTENTIONALLY LEFT BLANK.

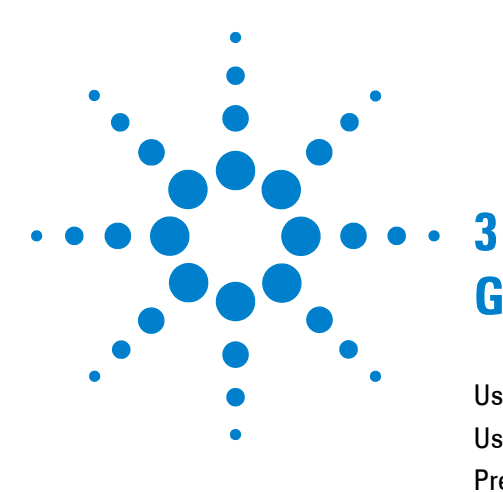

# **General Operation**

Using a USB memory device 3-2 Using the Knob on the Front Panel 3-2 Preparation for Tests 3-3 GSM/W-CDMA/cdma2000 Mobile Phone Repair Process 3-4

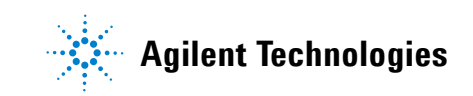

### Using a USB memory device

A USB memory device can be used to save and recall the test procedures, to update the firmware of the Tester, and to save screen images as image files.

#### **Saving and Recalling Test Procedures:**

All settings for Automatic Test, Manual Test, TX Analyzer, Signal Generator, and Configuration can be saved into a test procedure file.

To save a test procedure or to recall a pre-defined test procedure, go to the [Configuration] screen, then the [File Management] screen.

#### **Updating the Firmware:**

To update firmware of the Tester, press the **FW Update** softkey to go to the [Firmware Update] screen on the [Configuration] screen obtained from the [Top Menu] screen. Refer to the "Firmware Update Screen" in the *User's Guide* for details.

#### Saving a Screen Image:

To enable this function, it is required to set the "Printer" input field on the [Configuration] screen to USB Memory. Then, to save a screen image into a USB memory device, press the **Print Screen** softkey. The file format is PNG (Portable Network Graphics).

## Using the Knob on the Front Panel

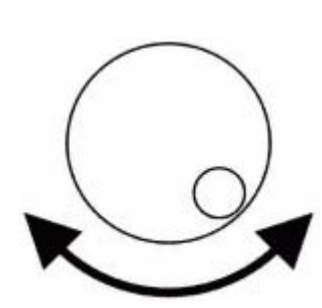

1. Rotate the knob to place the cursor next to the input field where you want to change.

3. Rotate the knob to change the value in the field.

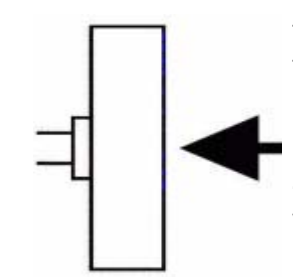

2. Push the knob to select the field where you placed the cursor.

4. Push the knob to set the value.

# **Preparation for Tests**

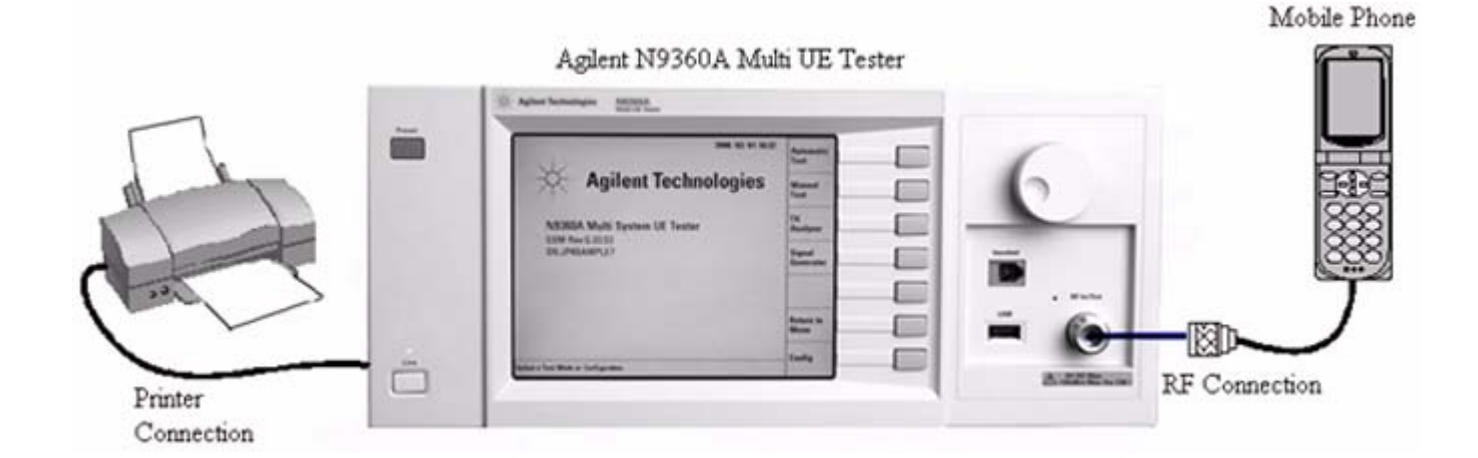

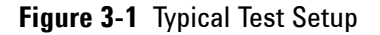

#### **Connecting RF Signal:**

- 1 Connect the mobile phone to the Tester using the user-supplied RF Cable, optional Antenna Coupler, or optional Shield Case.
- 2 On the [Loss] screen obtained from the [Initial], [Configuration] and [Configuration: Test Condition] screens, set the "Loss" field to On and enter the appropriate loss values for each Radio System or Band in the "RF In" and "RF Out" fields depending on the RF connection.

#### **Connecting a Printer:**

• Connect a printer to print a hardcopy of the test results if required.

# Inserting the TEST SIM for GSM mobile phone or TEST USIM for a W-CDMA mobile phone:

- Insert the Test SIM (Subscriber Identity Module) supplied by Agilent into the GSM mobile phone or the test USIM (Universal Subscriber Identity Module) supplied by Agilent into the W-CDMA mobile phone before performing any test.
- GSM/W-CDMA/cdma2000 Mobile Phone Repair Process

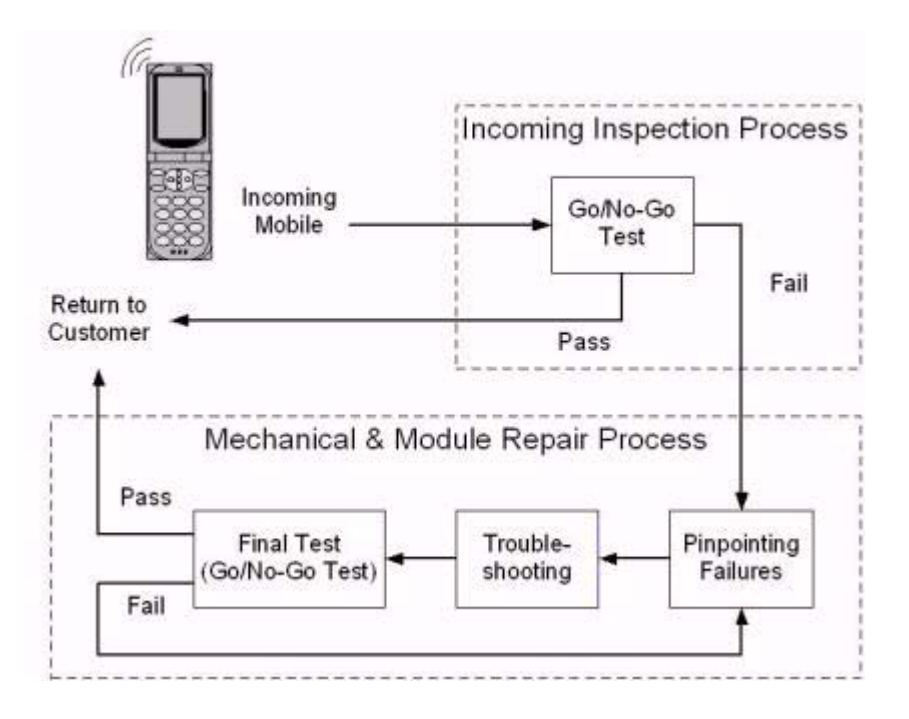

# GSM/W-CDMA/cdma2000 Mobile Phone Repair Process

Figure 3-2 Mobile Phone Repair Process

A typical GSM, W-CDMA and cdma2000 mobile phone repair process at service centers is basically divided into two processes, Incoming Inspection and Mechanical & Module Repair. In each process, you can perform the following tests with the Agilent N9360A Multi UE Tester.

| Process             | Test                          | Agilent N9360A Multi UE<br>Tester Function |  |
|---------------------|-------------------------------|--------------------------------------------|--|
| Incoming Inspection | Go/No-Go Test                 | Automatic Test                             |  |
| Module Repair       | Pinpointing Failures          | Automatic Test                             |  |
|                     | Troubleshooting               | Manual Test                                |  |
|                     | Adjustment                    | TX Analyzer, Signal Generator              |  |
|                     | Final Test<br>(Go/No-Go Test) | Automatic Test                             |  |

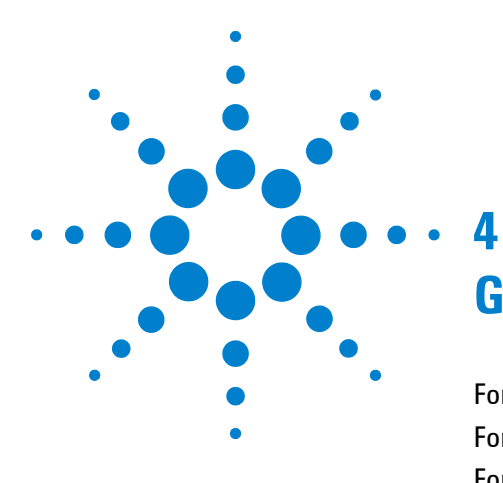

# **GSM System**

For Go/No-Go Testing 4-2 For Pinpointing Failures 4-3 For Troubleshooting 4-5 RF Channels 4-7 MS Power Control / Power Class 4-7 RX Level 4-9 RX Quality 4-10

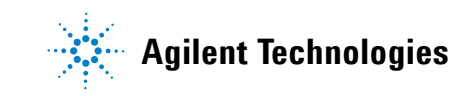

| Automatic Test : Stand                                                                                                    | -by                               |                             |                                 |                | 2006                             | /05/10 2         | 0:00                                   |                      |
|----------------------------------------------------------------------------------------------------|-----------------------------------|-----------------------------|---------------------------------|----------------|----------------------------------|------------------|----------------------------------------|----------------------|
| GSM900                                                                                                    | Location Update<br>MS Call        |                             | IMSI<br>001012345678901<br>IMEL |                |                                  |                  | Start                                  |                      |
|                                                                                                    | RF Ter<br>MS Ro<br>BS Ca<br>BS Re | st<br>elease<br>II<br>lease |                                 | Ca             | iller ID<br>01234567<br>aled No. | 89012345         | 6789                                   | Previous<br>Screen   |
| Radio System                                                                                                    | GSM900                            | GSM900                      | GSM900                          |                |                                  |                  |                                        | Next                 |
| TCH                                                                                                    | 1                                 | 62                          | 124                             |                |                                  |                  | UNIT                                   | Screen               |
| Peak TX Power(High)<br>Peak TX Power(Mid)<br>Peak TX Power(Low)<br>Burst Timing<br>Power Ramp<br>Phase Error(RMS)<br>Phase Error(Peak)<br>Frequency Error<br>Sens/BER II<br>Sens/EER |                                   |                             |                                 |                |                                  |                  | dBm<br>dBm<br>Bits<br>deg<br>deg<br>Hz | Screen >><br>(Value) |
| RX Quality<br>RX Level                                                                                                    |                                   |                             |                                 |                |                                  |                  |                                        | More<br>(1 of 2)     |
| Procedure                                                                                                    | P<br>F                            | CH(Talk)                    | 20<br>1                         | 894.0<br>890.2 | MHz<br>MHz                       | GSM900<br>GSM900 |                                        | Return               |
| Press [Start] to begin a te                                                                                                    | ist                               |                             |                                 |                |                                  |                  |                                        |                      |

# For Go/No-Go Testing

Figure 4-1 [Automatic Test: Stand-by] Screen

- 1 Press the **Automatic Test** softkey on the [Initial] screen in GSM system.
- 2 Move the cursor to the "Procedure" field, and select a pre-defined test procedure.
- **3** Press the **Start** softkey.
- **4** Turn the mobile phone on. Wait for the completion of Location Update.
- 5 Operate the mobile phone as instructed in the table below.Each test flow step is highlighted as it runs.
- 6 After completing the test, check the results on the screen.
- 7 To print the test results or to save them into a USB memory device, press the **More (1 of 2)** softkey and then the **Print Screen** softkey.

| Step            | Action needed                                                                                                   |
|-----------------|----------------------------------------------------------------------------------------------------|
| Location Update | Wait until the Location Update is complete.                                                                     |
| MS Call         | Dial an arbitrary number and press the Off Hook key on the mobile phone.                                        |
| Talk            | Talk to the mobile phone to judge its loop back sound quality and press the <b>Pass</b> or <b>Fail</b> softkey. |
| RF Test         | Wait until the RF test is complete.                                                                             |
| MS Release      | Finish the call from the mobile phone.                                                                          |
| BS Call         | Respond to the call on the mobile phone.                                                                        |
| BS Release      | Wait until the call is finished from the Tester.                                                                |

 Table 4-2 GSM Automatic test sequence

# **For Pinpointing Failures**

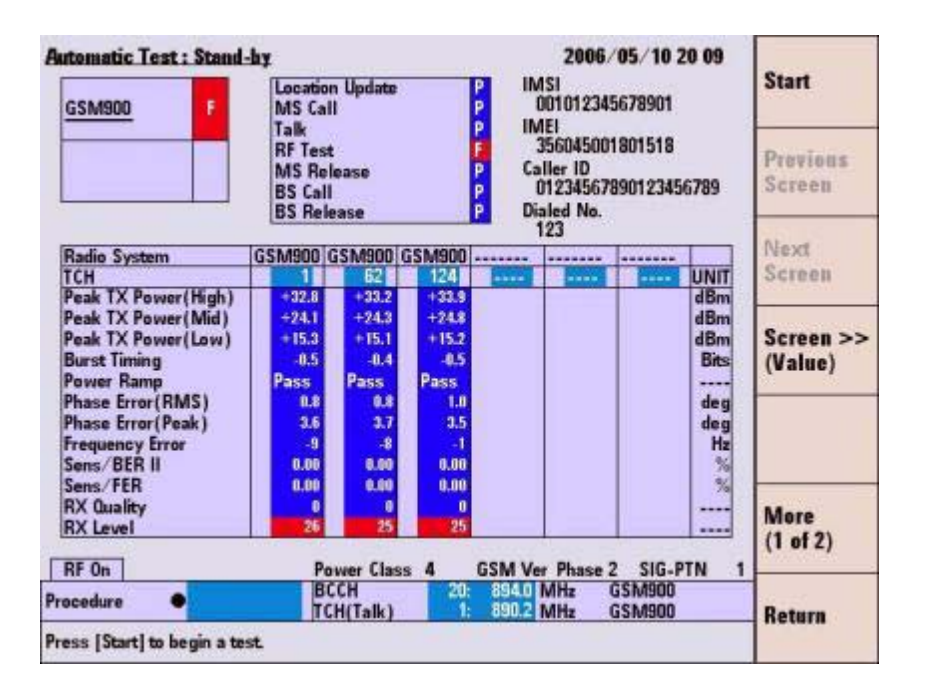

Figure 4-2 [Automatic Test: Stand-by] Screen

- 1 Perform the steps described in "For Go/No-Go Testing."
- 2 Press the **Screen>>** softkey to set screen mode to Detail or Value.

- **3** Rotate the knob to place the cursor in one of the Pass/Fail cells on the detail screen or test result cells on the value screen. Then, press the knob.
- **4** One of the following measurement result screens is displayed according to your selection in step 3.
  - To print the measurement results or to save them into a USB memory device, press the **Print Screen** softkey.
  - In the graphical display, you can use the marker function to read data points by rotating the knob.
  - The zoom function is available on the power ramp graph display by pressing the **Zoom Off/On** softkey.

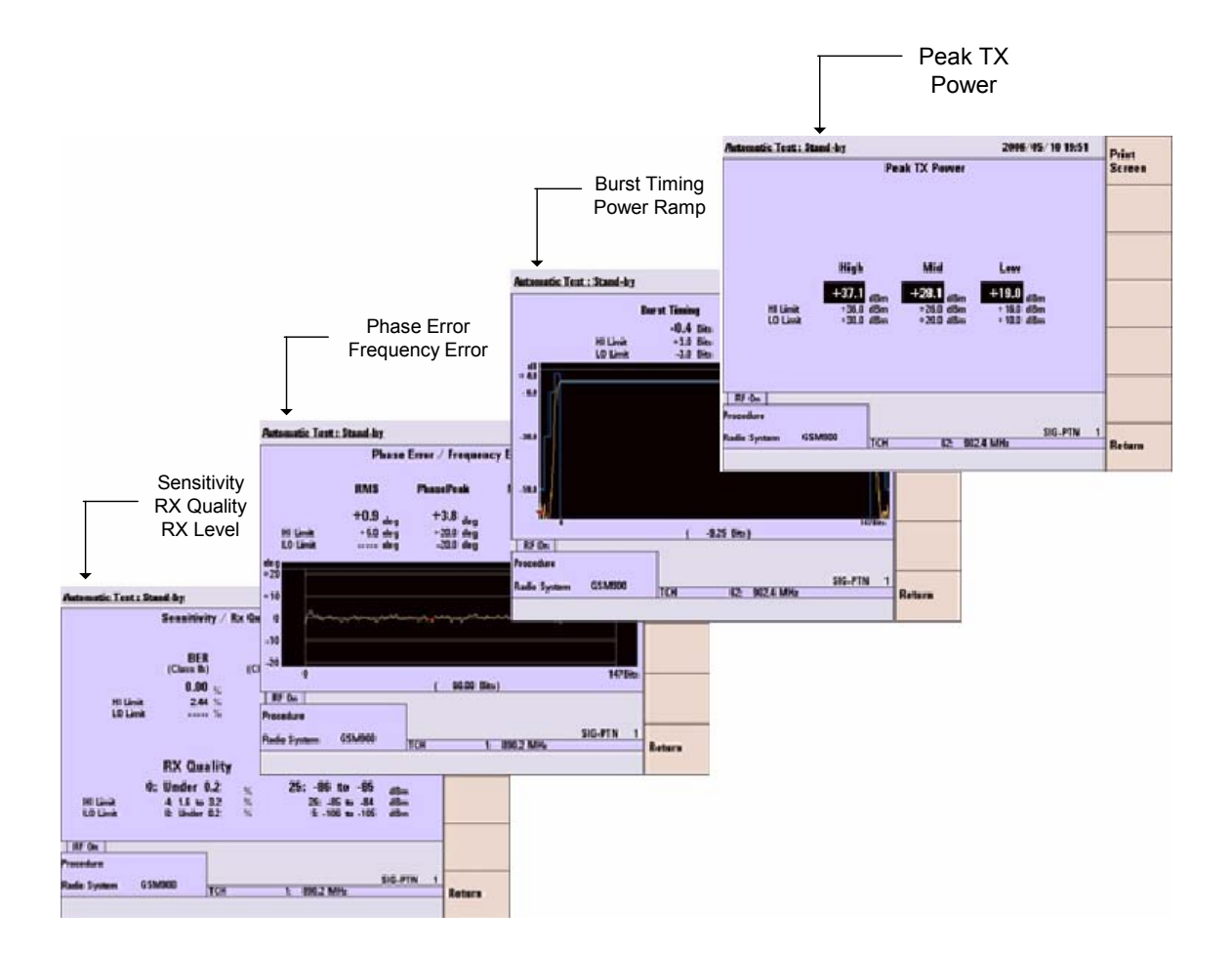

Figure 4-3 Various [Automatic Test: Stand-by] Screens

**5** To display other measurement result screens or to finish analysis, press the **Return** softkey to display the previous screen.

# **For Troubleshooting**

| Manual Test (GSM) : Stan                              | ud-by          |                                            | 2006/05/10 19 53 | Location             |
|-------------------------------------------------------|----------------|--------------------------------------------|------------------|----------------------|
| Location Update P<br>MS Call<br>MS Release<br>BS Call |                | Peak TX Power                              | dBm              | Update               |
|                                                       | • On           | Burst Timing                               | Bits             |                      |
| BS Release<br>Connection                              |                | Power Ramp                                 |                  | BS Call              |
| Handover<br>IMSI                                      |                | Phase Error(RMS)                           | deg              | <b>C1</b>            |
| 001012345678901<br>IMEI                               | On             | Phase Error(Peak)                          | deg              | Status               |
| 356045001801518<br>Caller ID                          |                | Frequency Error                            | Hz               |                      |
| 01234567890123456789<br>Dialed No.                    |                | BER Class Ib                               | %                | Trigger<br>Sing/Cont |
| GSM Version                                           | On             | BER Class II                               | %                |                      |
| Phase 2<br>Power Class                                |                | FER                                        | %                | Trigger              |
| 4<br>ACT Tim ADV                                      | in 1           | RX Quality 0: Under<br>RX Level 44: -67 to | 0.2 %<br>-66 dBm |                      |
| 0 Bits                                                | BCCH           | 20: 8940 MHz PW                            | SIG-PTN          | 1 More               |
| Procedure                                             | TCH            | 885: 1784.8 MHz BS I                       | evel -55.0 di    | 3m (1 of 2)          |
| Radio System GSM800                                   | Timin<br>Calle | g ADV 0 Bits Test                          | Loop A aging Off | Return               |
| Press[Loc Update],[BS Call]                           | or dial and    | call from the mobile.                      |                  |                      |

Figure 4-4 [Manual Test (GSM): Stand-by] Screen

- 1 Press the **Manual Test** softkey on the [Initial] screen.
- 2 Move the cursor to the "Procedure" field and select a pre-defined test procedure.
- **3** Turn the mobile phone on.
- **4** Wait for the completion of Location Update.
- **5** Press the **BS Call** softkey and respond to the call on the mobile phone when it is called. Or, dial an arbitrary number and press the Off Hook key on the mobile phone to start the MS Call.
- 6 To start measurement while the left screen is displayed, refer to step 7. For detailed measurement at each measurement item, refer to step 8.

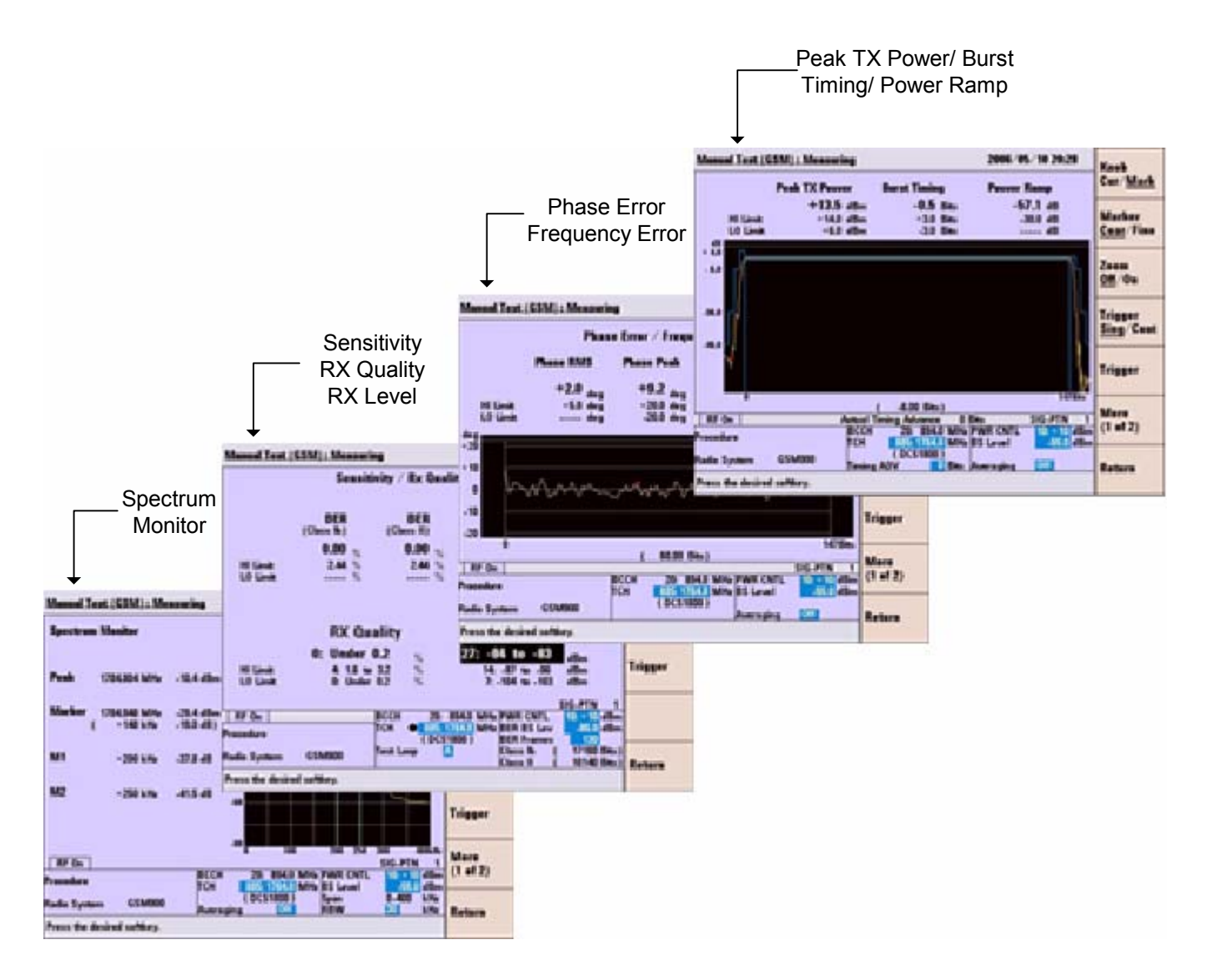

Figure 4-5 Various [Manual Test (GSM): Stand-by] Screens

- While "Connection" is highlighted in the test flow, press the Trigger softkey to start single measurement or the Trigger Sing/Cont softkey to start continuous measurement. Press the Trigger Sing/Cont softkey again to terminate the continuous measurement.
- 8 Place the cursor at one of the groups of the test items and press the knob or press the **Spectrum Monitor** softkey to display a measurement result screen according to your selection. Then, press the **Trigger** softkey to start single measurement or **Trigger** <u>Sing</u>/Cont softkey to start continuous measurement.

Press the **Trigger Sing**/<u>**Cont**</u> softkey again to terminate the continuous measurement.

- **9** In the graphical display, the marker function is available to read the data points by rotating the knob. On the power ramp graph display, the zoom function is also available.
- 10 To display other measurement result screens, press the **Return** softkey to display the previous screen. To end the entire test, press the **Release** softkey to start the BS Release, or press the On Hook key on the mobile phone to finish the MS Release.

### **RF Channels**

Table 4-3 GSM RF channel frequencies and channel number

|          | GSM850             | GSM900                                   | DCS1800              | PCS1900              |  |
|----------|--------------------|------------------------------------------|----------------------|----------------------|--|
| Uplink   | 824.2 to 848.8 MHz | 890.2 to 914.8 MHz<br>876.2 to 889.8 MHz | 1710.2 to 1784.8 MHz | 1850.2 to 1909.8 MHz |  |
| Downlink | 869.2 to 893.8 MHz | 935.2 to 959.8 MHz<br>921.2 to 934.8 MHz | 1805.2 to 1879.8 MHz | 1930.2 to 1989.8 MHz |  |
| ARFCN    | 128 to 251         | 0 to 124<br>955 to 1023                  | 512 to 885           | 512 to 810           |  |

NOTE

GSM900 includes P-GSM, E-GSM, and R-GSM Bands.

### **MS Power Control / Power Class**

 Table 4-4 GSM Power Control levels

| GSM 850 / 900          |                        | DCS                                        | 51800 | PCS1900                |                        |  |
|------------------------|------------------------|--------------------------------------------|-------|------------------------|------------------------|--|
| Power Control<br>Level | Nominal Power<br>(dBm) | Power Control Nominal Power<br>Level (dBm) |       | Power Control<br>Level | Nominal Power<br>(dBm) |  |
| 0                      | 39                     | 29                                         | 36    | 30                     | 33                     |  |
| 3                      | 37                     | 30                                         | 34    | 31                     | 32                     |  |
| 4                      | 35                     | 31                                         | 32    | 0                      | 30                     |  |
| 5                      | 33                     | 0                                          | 30    | 1                      | 28                     |  |
| 6                      | 31                     | 1                                          | 28    | 2                      | 26                     |  |

| GSM 8                  | GSM 850 / 900          |                        | 51800                  | PCS1900                |                        |  |
|------------------------|------------------------|------------------------|------------------------|------------------------|------------------------|--|
| Power Control<br>Level | Nominal Power<br>(dBm) | Power Control<br>Level | Nominal Power<br>(dBm) | Power Control<br>Level | Nominal Power<br>(dBm) |  |
| 7                      | 29                     | 2                      | 26                     | 3                      | 24                     |  |
| 8                      | 27                     | 3                      | 24                     | 4                      | 22                     |  |
| 9                      | 25                     | 4                      | 22                     | 5                      | 20                     |  |
| 10                     | 23                     | 5                      | 20                     | 6                      | 18                     |  |
| 11                     | 21                     | 6                      | 18                     | 7                      | 16                     |  |
| 12                     | 19                     | 7                      | 16                     | 8                      | 14                     |  |
| 13                     | 17                     | 8                      | 14                     | 9                      | 12                     |  |
| 14                     | 15                     | 9                      | 12                     | 10                     | 10                     |  |
| 15                     | 13                     | 10                     | 10                     | 11                     | 8                      |  |
| 16                     | 11                     | 11                     | 8                      | 12                     | 6                      |  |
| 17                     | 9                      | 12                     | 6                      | 13                     | 4                      |  |
| 18                     | 7                      | 13                     | 4                      | 14                     | 2                      |  |
| 19                     | 5                      | 14                     | 2                      | 15                     | 0                      |  |
|                        |                        | 15                     | 0                      |                        |                        |  |

#### Table 4-4 GSM Power Control levels

| GSM 850 / 900 |                            | DCS         | 1800                       | PCS1900     |                            |  |
|---------------|----------------------------|-------------|----------------------------|-------------|----------------------------|--|
| Power Class   | Max Power<br>Control Level | Power Class | Max Power<br>Control Level | Power Class | Max Power<br>Control Level |  |
| 1             | N/A                        | 1           | 0                          | 1           | 0                          |  |
| 2             | 2                          | 2           | 3                          | 2           | 3                          |  |
| 3             | 3                          | 3           | 29                         | 3           | 30                         |  |
| 4             | 5                          |             |                            |             |                            |  |
| 5             | 7                          |             |                            |             |                            |  |

# **RX** Level

Table 4-5 RX levels

| #  | RX Level         | #  | RX Level       | #  | RX Level       |
|----|------------------|----|----------------|----|----------------|
| 0  | ≤–110 dBm        | 22 | -89 to -88 dBm | 44 | −67 to −66 dBm |
| 1  | –110 to –109 dBm | 23 | 88 to87 dBm    | 45 | –66 to –65 dBm |
| 2  | –109 to –108 dBm | 24 | 87 to86 dBm    | 46 | –65 to –64 dBm |
| 3  | –108 to –107 dBm | 25 | -86 to -85 dBm | 47 | —64 to —63 dBm |
| 4  | –107 to –106 dBm | 26 | 85 to84 dBm    | 48 | –63 to –62 dBm |
| 5  | –106 to –105 dBm | 27 | 84 to83 dBm    | 49 | -62 to -61 dBm |
| 6  | –105 to –104 dBm | 28 | -83 to -82 dBm | 50 | −61 to −60 dBm |
| 7  | –104 to –103 dBm | 29 | -82 to -81 dBm | 51 | –60 to –59 dBm |
| 8  | -103 to -102 dBm | 30 | -81 to -80 dBm | 52 | –59 to –58 dBm |
| 9  | -102 to -101 dBm | 31 | -80 to -79 dBm | 53 | –58 to –57 dBm |
| 10 | -101 to -100 dBm | 32 | -79 to -78 dBm | 54 | −57 to −56 dBm |
| 11 | -100 to -99 dBm  | 33 | -78 to -77 dBm | 55 | –56 to –55 dBm |
| 12 | –99 to –98 dBm   | 34 | -77 to -76 dBm | 56 | –55 to –54 dBm |
| 13 | –98 to –97 dBm   | 35 | -76 to -75 dBm | 57 | −54 to −53 dBm |
| 14 | -97 to -96 dBm   | 36 | -75 to -74 dBm | 58 | –53 to –52 dBm |
| 15 | -96 to -95 dBm   | 37 | -74 to -73 dBm | 59 | –52 to –51 dBm |
| 16 | –95 to –94 dBm   | 38 | -73 to -72 dBm | 60 | –51 to –50 dBm |
| 17 | -94 to -93 dBm   | 39 | -72 to -71 dBm | 61 | –50 to –49 dBm |
| 18 | –93 to –92 dBm   | 40 | -71 to -70 dBm | 62 | -49 to -48 dBm |
| 19 | –92 to –91 dBm   | 41 | —70 to —69 dBm | 63 | ≥–48 dBm       |
| 20 | –91 to –90 dBm   | 42 | -69 to -68 dBm |    |                |
| 21 | –90 to –89 dBm   | 43 | -68 to -67 dBm |    |                |

# **RX Quality**

Table 4-6 RX Quality

| # | RX Quality   |  |
|---|--------------|--|
| 0 | <0.2 %       |  |
| 1 | 0.2 to 0.4 % |  |
| 2 | 0.4 to 0.8 % |  |
| 3 | 0.8 to 1.6 % |  |

| # | RX Quality    |
|---|---------------|
| 4 | 1.6 to 3.2 %  |
| 5 | 3.2 to 6.4 %  |
| 6 | 6.4 to 12.8 % |
| 7 | >12.8 %       |

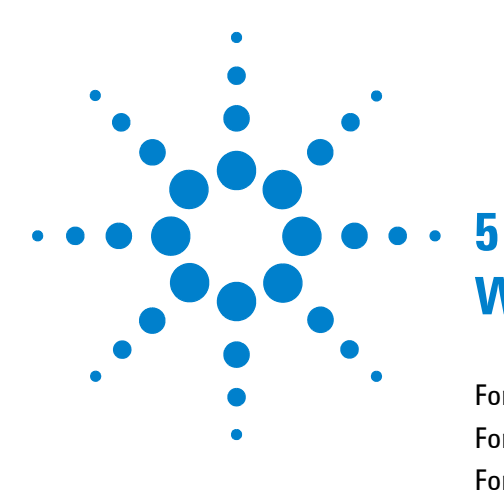

# **W-CDMA System**

For Go/No-Go Testing 5-2 For Pinpointing Failures 5-3 For Troubleshooting 5-4 UARFCN 5-5 Mobile Phone Maximum Output Power 5-5

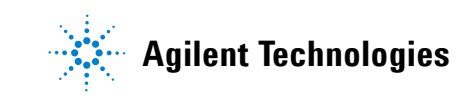

#### 2006/05/12 14:06 Automatic Test : Stand-by Start Location Update IMSI Talk 001010123389980 MS Call **BS** Release Talk BS Call (RMC) IMEI MS Release BS Call (AMR) RF Test BS Release Previous Caller ID Screen 01234567890123456789 Dialed No. Next Screen RFCH Open Loop TX Power Screen >> ILP(Down Min) (Simple) ILP(Down Max) ILP(Up Min) ILP(Up Max) ILP(10slots Down) ILP(10slots Up) MAX TX Power Frequency Error EVM More (1 of 2) Sensitivity/BER RF On 3GPP-SYS 1 SIG-PTN . Seq. 1 W-CDMA Seq. 2 rocedure Return Press [Start] to begin a test.

For Go/No-Go Testing

Figure 5-1 [Automatic Test: Stand-by] Screen

- 1 Press the **Automatic Test** softkey on the [Initial] screen for W-CDMA system.
- **2** Move the cursor to the "Procedure" field, and select a pre-defined test procedure.
- **3** Press the **Start** softkey.
- **4** Turn the mobile phone on. Wait for completion of Location Update.
- 5 Operate the mobile phone as instructed in the table below.Each test flow step is highlighted as it runs.
- **6** After completing the test, check the results on the screen.
- 7 To print the measurement results or to save them into a USB memory device, press the More (1 of 2) softkey and then the **Print Screen** softkey.

| Step            | Action needed                                                                                                   |
|-----------------|----------------------------------------------------------------------------------------------------|
| Location Update | Wait until the Location Update is completed.                                                                    |
| MS Call         | Dial an arbitrary number and press the Off Hook key on the mobile phone.                                        |
| Talk            | Talk to the mobile phone to judge its loop back sound quality and press the <b>Pass</b> or <b>Fail</b> softkey. |
| MS Release      | Finish the call from the mobile phone.                                                                          |
| BS Call (AMR)   | Respond to the call on the mobile phone.                                                                        |
| BS Call (RMC)   | The mobile phone automatically responds to the call.                                                            |
| RF Test         | Wait until the RF test is completed.                                                                            |
| BS Release      | Wait until the call is finished from the Tester.                                                                |

Table 5-1 W-CDMA Automatic Test Sequence

# **For Pinpointing Failures**

| Location Update P<br>MS Call P<br>Talk P<br>MS Release P<br>BS Call (AMR) P                                                                                     | Talk<br>BS Re<br>BS Ca<br>RF Te<br>BS Re                                | lease<br>II (RMC)<br>st<br>lease                               | P<br>P<br>P<br>P<br>P                                          | IM<br>0<br>IM<br>3<br>Cal<br>0<br>Dia<br>1 | SI:<br>010101233<br>EI:<br>54350003/<br>Iler ID:<br>123456789<br>Iled No.:<br>23 | 389980<br>119638<br>9012345 | 6789                                           | Print<br>Screen  |
|----------------------------------------------------------------------------------------------------|-------------------------------------------------------------------------|----------------------------------------------------------------|----------------------------------------------------------------|--------------------------------------------|----------------------------------------------------------------------------------|-----------------------------|------------------------------------------------|------------------|
| RFCH                                                                                                    | B1<br>9512                                                              | B1<br>9750                                                     | B1<br>9888                                                     |                                            | ****                                                                             |                             | UNIT                                           |                  |
| Open Loop TX Power<br>ILP(Down Min)<br>ILP(Down Max)<br>ILP(Up Min)<br>ILP(Up Max)<br>ILP(10slots Down)<br>ILP(10slots Down)<br>ILP(10slots Up)<br>MAX TX Power | -14.7<br>-0.91<br>-1.14<br>+0.87<br>+1.17<br>-10.19<br>+10.14<br>+18.91 | -0.85<br>-1.21<br>+0.89<br>+1.17<br>-10.35<br>+10.33<br>+19.15 | -0.85<br>-1.22<br>+0.85<br>+1.24<br>-10.75<br>+10.24<br>+18.85 |                                            |                                                                                  |                             | dBm<br>dB<br>dB<br>dB<br>dB<br>dB<br>dB<br>dBm |                  |
| Frequency Error<br>EVM<br>Sensitivity/BER                                                                                                    | -15.4<br>5.82<br>0.00                                                   | +0.5<br>4.55<br>0.00                                           | -6.9<br>4.85<br>0.00                                           | 20                                         | 00 eve.0                                                                         | CIC 0                       | Hz<br>%                                        | More<br>(2 of 2) |
| ocedure:                                                                                                    |                                                                         | Seq. 1:                                                        | W-CDM                                                          | A P                                        | Seq. 2:                                                                          | 510-P                       |                                                |                  |

Figure 5-2 [Automatic Test: Stand-by] Screen

- 1 Perform the steps described in "For Go/No-Go Testing."
- 2 Press the **Screen>>** softkey to set screen mode to Value.
- 3 Check the values of the measurement results.

# For Troubleshooting

| Manual Test : Stand-by                                                                    |               |                                                 | 2006/05/12 1                             | 3:59    | Incation                                |
|-------------------------------------------------------------------------------------------|---------------|-------------------------------------------------|------------------------------------------|---------|-----------------------------------------|
| Location Update<br>MS Call                                                                | • On          | TX Power                                        | dBm                                      | -       | Update                                  |
| MS Release<br>BS Call (AMR)                                                               | On            | Frequency Error                                 | Hz                                       |         | a provinción de                         |
| BS Call (RMC)<br>BS Release                                                               |               | EVM                                             | %                                        |         | BS Call                                 |
| Connection (AMR)<br>Connection (RMC)<br>Handover                                          | Un            | Origin Offset                                   | dB                                       |         |                                         |
|                                                                                           | 0.5           | BER                                             | %                                        |         | Clear<br>Status                         |
| OUTOTO123389980<br>IMEI<br>Caller ID<br>01234567890123456789<br>Dialed No.<br>PRACH Power |               | CPICH RSCP                                      | dBm                                      |         | Trigger<br><u>Sing</u> /Cont<br>Trigger |
| RF On Procedure                                                                           | RFC<br>BS I   | 3GP<br>H B1: 9612: 1922.4 MH;<br>evel -50.0 dBm | P-SYS 1 SIG-P<br>Averaging<br>BER Frames | IN 1    | More<br>(1 of 2)                        |
| Radio System W-CDM                                                                        | A PWI<br>Calk | all AMIR<br>R CNTL HOLD d<br>er ID On           | IB CPICH RSCP                            | On Dies | Return                                  |
| Press[Loc Update],[BS Cal                                                                 | ] or dial and | I call from the mobile.                         |                                          | -       |                                         |

Figure 5-3 [Manual Test: Stand-by] Screen

- 1 Press the **Manual Test** softkey on the [Initial] screen.
- **2** Move the cursor to the "Procedure" field and select a pre-defined test procedure.
- **3** Turn the mobile phone on.
- **4** Wait for the completion of Location Update.
- 5 Select "RMC" for BS Call at the "BS Call" input field.
- 6 Press the **BS Call** softkey.
- While "Connection (RMC)" is highlighted in the test flow, press the Trigger softkey to start single measurement or the Trigger <u>Sing</u>/Cont softkey to start continuous measurement. Press the Trigger Sing/Cont softkey again to terminate continuous measurement.
- 8 Press the **Release** softkey to finish the Test.

# UARFCN

Table 5-2 W-CDMA Frequency Band

| Band | Uplink       | ; mobile phone transmit                                  | Downli         | nk ; mobile phone receive                                     |
|------|--------------|----------------------------------------------------------|----------------|---------------------------------------------------------------|
|      | General      | Additional                                               | General        | Additional                                                    |
| I    | 9612 to 9888 | —                                                        | 10562 to 10838 | _                                                             |
| II   | 9262 to 9538 | 12, 37, 62, 87, 112, 137, 62, 187,<br>212, 237, 262, 287 | 9662 to 9938   | 412, 437, 462, 487, 512, 537, 562,<br>587, 612, 637, 662, 687 |
| III  | 8562 to 8913 | _                                                        | 9037 to 9388   | _                                                             |
| IV   | 8562 to 8763 | 1162, 1187, 1212, 1237,1262,<br>1287, 1312, 1337, 1362   | 10562 to 10763 | 1462, 1487, 1512, 1537, 1562, 1587,<br>1612, 1637, 1662       |
| V    | 4132 to 4233 | 782, 787, 807, 812, 837, 862                             | 4357 to 4458   | 1007, 1012, 1032, 1037, 1062, 1087                            |
| VI   | 4162 to 4188 | 812, 837                                                 | 4387 to 4413   | 1037, 1062                                                    |
| VIII | 2700 to 2875 |                                                          | 2925 to 3100   |                                                               |
| IX   | 8750 to 8924 | _                                                        | 9225 to 9399   | _                                                             |

# **Mobile Phone Maximum Output Power**

Table 5-3 UE Maximum Output Power

|                   | Power          | Class 1      | Power          | Class 2      | Power          | Class 3      | Power          | Class 4      |
|-------------------|----------------|--------------|----------------|--------------|----------------|--------------|----------------|--------------|
| Operating<br>Band | Power<br>(dBm) | Tol.<br>(dB) | Power<br>(dBm) | Tol.<br>(dB) | Power<br>(dBm) | Tol.<br>(dB) | Power<br>(dBm) | Tol.<br>(dB) |
| Band I            | +33            | +1/-3        | +27            | +1/-3        | +24            | +1/-3        | +21            | +2/-2        |
| Band II           |                |              |                |              | +24            | +1/-3        | +21            | +2/-2        |
| Band III          |                |              |                |              | +24            | +1/-3        | +21            | +2/-2        |
| Band IV           |                |              |                |              | +24            | +1/-3        |                |              |
| Band V            |                |              |                |              | +24            | +1/-3        | 23             | +2/-2        |
| Band VI           |                |              |                |              | +24            | +1/-3        | +23            | +2/-2        |
| Band VIII         |                |              |                |              | +24            | +1/-3        | _              |              |

### 5 W-CDMA System

THIS PAGE IS INTENTIONALLY LEFT BLANK.

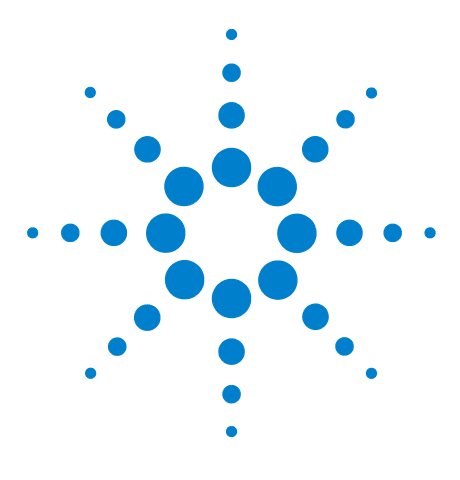

# cdma2000 System

6

When "CDMA Mode" is set to MC-1x mode 6-2 When "CDMA Mode" is set to 1xEV-D0 mode 6-6

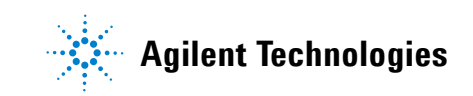

# When "CDMA Mode" is set to MC-1x mode

| Auto Test(MC-1x) : Sta                           | nd-by. 2007/08/01 23:49                                                                                            | •                     |  |
|--------------------------------------------------|----------------------------------------------------------------------------------------------------|-----------------------|--|
| CDMA2000 MC-1x                                   | Location Update IMSI 001012345678901<br>MS Call(Talk) ESN                                                          | Start                 |  |
|                                                  | I alk Caller ID<br>MS Release 01234567890123456789<br>BS Call(Talk)<br>Talk Dialed No.                             | Previous<br>Screen    |  |
|                                                  | BS Call(RF Test)<br>RF Test<br>Softer Handoff<br>BS Release                                                        | Next<br>Screen        |  |
| RFCH                                             | B0         B0         B0             Cel US         Cel US         Cel US             1024         991         799 | Screen >><br>(Simple) |  |
| Access Probe Power<br>ILP(Down)                  |                                                                                                    | ()                    |  |
| ILP(Up)<br>Max TX Power                          |                                                                                                    |                       |  |
| Min TX Power                                     |                                                                                                    |                       |  |
| Multi-code Rho<br>Time Offset<br>Sensitivity/FER |                                                                                                    | More<br>(1 of 2)      |  |
| RF On                                            |                                                                                                    |                       |  |
| Procedure •                                      | Return                                                                                                    |                       |  |
| Press [Start] to begin a tes                     | st.                                                                                                    |                       |  |

#### For Go/No-Go Testing

Figure 6-1 [Auto Test (MC-1x): Stand-by] Screen

- 1 Press the **Automatic Test** softkey on the [Initial] screen in cdma2000 system
- 2 Move the cursor to the "Procedure" field, and select a pre-defined test procedure.
- 3 Press the **Start** softkey.
- **4** Turn the mobile phone on. Wait for the completion of Location Update.
- 5 Operate the mobile phone as instructed in the table below.Each test flow step is highlighted as it runs.
- 6 After completing the test, check the results on the screen.
- 7 To print the test results or to save them into a USB memory device, press the More(1 of 2) softkey and then the Print Screen softkey.

| Step              | Action Needed                                                                                           |
|-------------------|----------------------------------------------------------------------------------------------------|
| Location Update   | Wait until the Location Update is complete.                                                             |
| MS Call (Talk)    | Dial an arbitrary number and press the Off<br>Hook key on the mobile phone.                             |
| Talk              | Talk to the mobile phone to judge its loop<br>back sound quality and press the Pass or Fail<br>softkey. |
| MS Release        | Finish the call from the mobile phone.                                                                  |
| BS Call (Talk)    | Respond to the call on the mobile phone.                                                                |
| BS Call (RF Test) | The mobile phone automatically responds to the call.                                                    |
| RF Test           | Wait until the RF test is completed.                                                                    |
| Softer Handoff    | Wait until the Softer Handoff is completed.                                                             |
| BS Release        | Wait until the call is finished from the Tester.                                                        |

 Table 6-1 cdma2000 Automatic Test Sequence

| Auto Test(MC-1x): Stand-by 2007/08/01 23 53 |                                                                         |                                                                                                    |                     |                                                         |                                     |  |                                      |                      |
|---------------------------------------------|-------------------------------------------------------------------------|----------------------------------------------------------------------------------------------------|---------------------|---------------------------------------------------------|-------------------------------------|--|--------------------------------------|----------------------|
| CDMA2000 MC-1x                              | P MS (                                                                  | Location Update<br>MS Call(Talk)                                                                                         |                     |                                                         | IMSI 31000000005388<br>ESN 1D7BB08C |  |                                      | Start                |
|                                             | I alk<br>MS F<br>BS C<br>Talk<br>BS R<br>BS C<br>RF To<br>Softe<br>BS R | Talk<br>MS Release<br>BS Call(Talk)<br>Talk<br>BS Release<br>BS Call(RF Test)<br>RF Test<br>Softer Handoff<br>BS Release |                     | Caller ID<br>01234567890123456789<br>Dialed No.<br>4119 |                                     |  | Previous<br>Screen<br>Next<br>Screen |                      |
| RFCH                                        | B0<br>Cel US                                                            | BO<br>Cel US<br>991                                                                                                    | BO<br>Cel US<br>799 |                                                         |                                     |  | UNIT                                 | Screen >><br>(Value) |
| Access Probe Power                          | +2.2                                                                    |                                                                                                    |                     |                                                         |                                     |  | dBm                                  | (,                   |
| ILP(Down)                                   | -9.09                                                                   | -10.76                                                                                                    | -9.53               |                                                         |                                     |  | dB                                   |                      |
| ILP(Up)                                     | +9.94                                                                   | +10.96                                                                                                    | +9.76               |                                                         |                                     |  | dB                                   |                      |
| Max TX Power                                | +24.74                                                                  | +23.79                                                                                                    | +23.79              |                                                         |                                     |  | dBm                                  |                      |
| Min TX Power                                | -60.21                                                                  | -61.26                                                                                                    | -60.31              |                                                         |                                     |  | dBm                                  |                      |
| Frequency Error                             | -1.0                                                                    | -3.0                                                                                                    | +2.6                |                                                         |                                     |  | Hz                                   |                      |
| Multi-code Rho                              | 0.997                                                                   | 0.999                                                                                                    | 0.998               |                                                         |                                     |  |                                      | More                 |
| Time Offset                                 | -0.24                                                                   | -0.14                                                                                                    | -0.34               |                                                         |                                     |  | usec                                 | (1 of 2)             |
| Sensitivity/FER                             | 0.00                                                                    | 0.00                                                                                                    | 0.00                |                                                         |                                     |  | %                                    | (1012)               |
| RF On                                       |                                                                         |                                                                                                    |                     |                                                         |                                     |  |                                      |                      |
| Procedure 🛛 🕈                               | Procedure • 3GPP-SYS 2 SIG-PTN 1 3GPP2-CONF 1                           |                                                                                                    |                     |                                                         |                                     |  | NF 1                                 | Return               |
| Press [Start] to begin a test.              |                                                                         |                                                                                                    |                     |                                                         |                                     |  |                                      |                      |

#### **For Pinpointing Failures**

Figure 6-2 [Auto Test (MC-1x): Stand-by] Screen

- 1 Perform the steps described in "For Go/No-Go Testing."
- 2 Press the **Screen>>** softkey to set screen mode to Value.
- **3** Check the values of the measurement results.

#### For Troubleshooting

| <u> Manual Test (N</u>                                                          | AC-1x): Stand    | l-by                         |                                                 | 2007/08/28               | 12 12              | Print            |
|---------------------------------------------------------------------------------|------------------|------------------------------|-------------------------------------------------|--------------------------|--------------------|------------------|
| Location Update<br>MS Call<br>MS Release<br>BS Call<br>BS Release<br>Connection |                  | On                           | TX Power                                        | dBm                      | _                  | Screen           |
|                                                                                 |                  | On                           | Frequency Error                                 | Hz                       |                    | DE Output        |
|                                                                                 |                  | 0                            | Multi-code Rho                                  |                          |                    | On/ <u>Off</u>   |
| Softer Handoff<br>Hard Handoff                                                  |                  | on                           | Origin Offset                                   | dBc                      |                    |                  |
| Band Handoff                                                                    |                  | 0n                           | Time Offset                                     |                          | System >>          |                  |
| IMSI 31000000005388<br>ESN<br>Caller ID<br>01234567890123456789                 |                  | 0n                           | FER Err Cnt<br>Frm Cnt                          | - %                      |                    |                  |
|                                                                                 |                  | Max TX Power<br>Min TX Power |                                                 | dBm<br>dBm               |                    |                  |
| Access Probe Power dBm<br>Dialed No.<br>3GPP-SYS 4 SIG-PTN 13GPP2-CONF 1        |                  |                              |                                                 |                          |                    | Code<br>Power    |
| Pilot Strength<br>dB                                                            | RX Power<br>dBm  | RFCH<br>BS L<br>Servi        | 0: 1850.00 MHz<br>evel -75.0 dBm ce Option 55 ( | Max Frames<br>Confidence | 5 dB)<br>25<br>95% | More<br>(2 of 3) |
| Procedure                                                                       |                  | (  E<br>RX P                 | i5: Data Loop Back ) F<br>ower <mark>On</mark>  | F3R3                     |                    |                  |
| Radio System                                                                    | CDMA2000         | Calle<br>Aver:               | r ID On<br>aging Off                            |                          |                    |                  |
| Press [Loc Updat                                                                | æ], [BS Call] or | dial an                      | d call from <del>th</del> e mobile.             |                          |                    |                  |

Figure 6-3 [Manual Test (MC-1x): Stand-by] Screen

- 1 Press the Manual Test softkey on the [Initial] screen.
- **2** Move the cursor to the "Procedure" field and select a pre-defined test procedure.
- **3** Set the Service Option field to 32.
- **4** Turn the mobile phone on.
- **5** Wait for the completion of Location Update.
- 6 Press the **BS Call** softkey.
- While "Connection" is highlighted in the test flow, press the Trigger softkey to start single measurement or the Trigger Sing/Cont softkey to start continuous measurement. Press the Trigger Sing/Cont softkey again to terminate continuous measurement.
- 8 Press the **Release** softkey to finish the test.

# When "CDMA Mode" is set to 1xEV-D0 mode

| Auto Test(1xEV-DO): S                                      | tand-by                                                                                                    | 2007/08/02 00:07         |  |
|------------------------------------------------------------|----------------------------------------------------------------------------------------------------|--------------------------|--|
| CDMA2000 1xEV-D0                                           | UATI Assignment<br>Session Opened<br>BS Call<br>RF Test<br>Softer Handoff<br>Connection Close<br>Session Close | ESN                      |  |
| RFCH                                                       | B1 B1 B0<br>PCS US PCS US Cel US<br>25 100 799                                                                 | ····                     |  |
| Access Probe Power<br>ILP(Down)<br>ILP(Up)<br>Max TX Power |                                                                                                    |                          |  |
| Min TX Power<br>Frequency Error<br>Multi-code Rho          |                                                                                                    |                          |  |
| Sensitivity/PER1<br>Sensitivity/PER2                       |                                                                                                    |                          |  |
| RF On<br>Procedure                                         | 3GPP-SYS                                                                                                    | 2 SIG-PTN 1 3GPP2-CONF 1 |  |
| Processing                                                 |                                                                                                    |                          |  |

#### For Go/No-Go Testing

Figure 6-4 [Auto Test (1xEV-D0): Stand-by] Screen

- 1 Press the **Automatic Test** softkey on the [Initial] screen in cdma2000 system
- 2 Move the cursor to the "Procedure" field, and select a pre-defined test procedure.
- 3 Press the **Start** softkey.
- **4** Turn the mobile phone on. Wait for the completion of UATI Assinment.
- **5** Each test flow step is highlighted as it runs.
- 6 After completing the test, check the results on the screen.
- 7 To print the test results or to save them into a USB memory device, press the **More(1 of 2)** softkey and then the **Print Screen** softkey.

| Step             | Action Needed                                        |
|------------------|------------------------------------------------------|
| UATI Assignment  | Wait until the UATI Assignment is completed.         |
| BS Call          | The mobile phone automatically responds to the call. |
| RF Test          | Wait until the RF test is completed.                 |
| Softer Handoff   | Wait until the Softer Handoff is completed.          |
| Connection Close | Wait until the connection is closed.                 |
| Session Close    | Wait until the session is closed.                    |

Table 6-2 1xEVDO Automatic Test Sequence

### **For Pinpointing Failures**

| Auto Test(1xEV-D0): Stand-by 2007/08/02 00:10 |                         |                                         |                |     |      |             |                    |
|-----------------------------------------------|-------------------------|-----------------------------------------|----------------|-----|------|-------------|--------------------|
| CDMA2000 1xEV-D0                              | UATI<br>Sessi           | Assignmonion Opene                      | ent i<br>d     | ESN | 8CB0 | 17B1D       | Start              |
|                                               | BS Ca<br>RF Te<br>Softe | all<br>est<br>r Handoff<br>ection Close | se             |     |      |             | Previous<br>Screen |
|                                               | JESSI                   | ion close                               |                |     |      |             | Next               |
| RECH                                          | B1<br>PCS US            | B1<br>PCS US                            | BO<br>Cel US   |     |      |             | Screen             |
| Access Probe Power                            | 25                      | 100                                     | 799            |     |      | dBm         | Screen >>          |
| ILP(Down)                                     | -9.72                   | -9.22                                   | -9.46          |     |      | dB          | (Value)            |
| Max TX Power                                  | +9.28                   | +9.09                                   | +9.69          |     |      | dBm         |                    |
| Min TX Power<br>Frequency Error               | -52.89<br>-11.2         | -54.20<br>+28.4                         | -53.15<br>-5.2 |     |      | dBm<br>Hz   |                    |
| Multi-code Rho<br>Time Offset                 | 0.995<br>-0.41          | 0.994<br>-0.71                          | 0.999<br>-0.51 |     |      | usec        |                    |
| Sensitivity/PER1                              | 0.00                    | 0.00                                    | 0.00           |     |      | %           | More               |
| BE On                                         | 0100                    | 0100                                    | 0100           |     |      |             | (1 of 2)           |
|                                               |                         |                                         |                |     |      | CDD2 CONE 1 | D                  |
| Press [Start] to begin a test.                |                         |                                         |                |     |      | Keturn      |                    |

Figure 6-5 [Auto Test (1xEV-D0): Stand-by] Screen

- 1 Perform the steps described in "For Go/No-Go" Testing".
- 2 Press the **Screen>>** softkey to set screen mode to Value.
- **3** Check the values of the measurement results.

#### For Troubleshooting

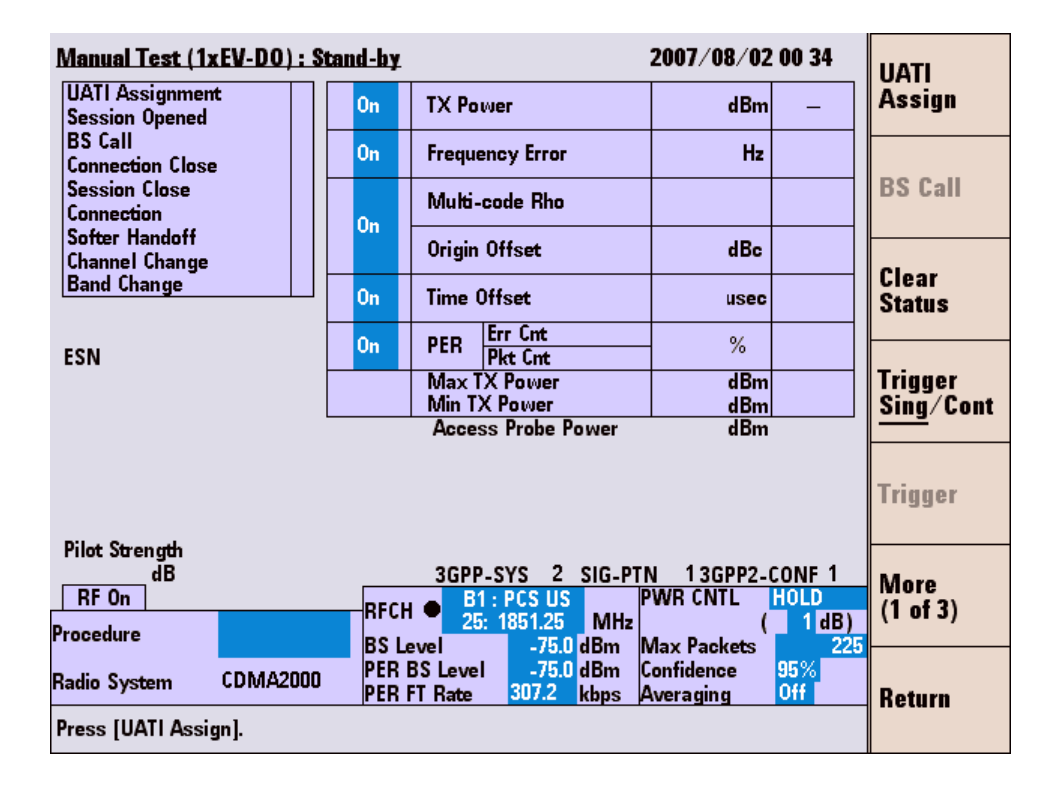

Figure 6-6 [Manual Test (1xEV-DO): Stand-by] Screen

- 1 Press the Manual Test softkey on the [Initial] screen.
- 2 Move the cursor to the "Procedure" field and select a pre-defined test procedure.
- **3** Press the **UATI Assign** softkey.
- **4** Turn the mobile phone on, and wait for the completion of UATI Assignment.
- 5 Press the **BS Call** softkey.
- 6 While "Connection" is highlighted in the test flow, press the Trigger softkey to start single measurement or the Trigger <u>Sing</u>/Cont softkey to start continuous measurement. Press the Trigger Sing/<u>Cont</u> softkey again to terminate continuous measurement.
- 7 Press the **Release** softkey to finish the test.

### **RF Channel**

| Radio System  | Channel Number |  |
|---------------|----------------|--|
|               | 1024 ~ 1323    |  |
| BAND0: CEL US | 991 ~ 1023     |  |
|               | 1 ~ 799        |  |
|               | 1024 ~ 1323    |  |
| BAND1: PCS US | 991 ~ 1023     |  |
|               | 1 ~ 799        |  |
|               | 1041 ~ 1199    |  |
| BAND3: Cel JP | 1201 ~ 1600    |  |
|               | 801 ~ 1039     |  |
|               | 1 ~ 799        |  |
| BAND4: PCS KR | 601 ~ 1300     |  |
|               | 1 ~ 600        |  |
| BAND6: IMT-2K | 0 ~ 1199       |  |

#### Table 6-3 cdma2000 Frequency Band

† The BAND15: AWS is available only when the Option C03 is installed in the Tester.

# 6 cdma2000 System

THIS PAGE IS INTENTIONALLY LEFT BLANK.